# The DataMiner Manager Web Interface

Giancarlo Panichi, Gianpaolo Coro Istituto di Scienza e Tecnologie dell'Informazione A. Faedo {panichi,coro}@isti.cnr.it

In this document we describe the DataMiner Manager Web interface that allows interacting with the gCube DataMiner service.

### Overview

DataMiner is a cross-usage service that provides users and services with tools for performing data mining operations. Specifically, it offers a unique access to perform data mining and statistical operations on heterogeneous data, which may reside either at client side, in the form of comma-separated values files, or be remotely hosted, possibly in a database. The DataMiner service is able to take inputs and execute the operation requested by a client or a user, by invoking the most suited computational facility from a set of available computational resources. Executions can run either on multi-core machines or on different computational platforms, such as D4Science and other different private and commercial Cloud providers.

### DataMiner

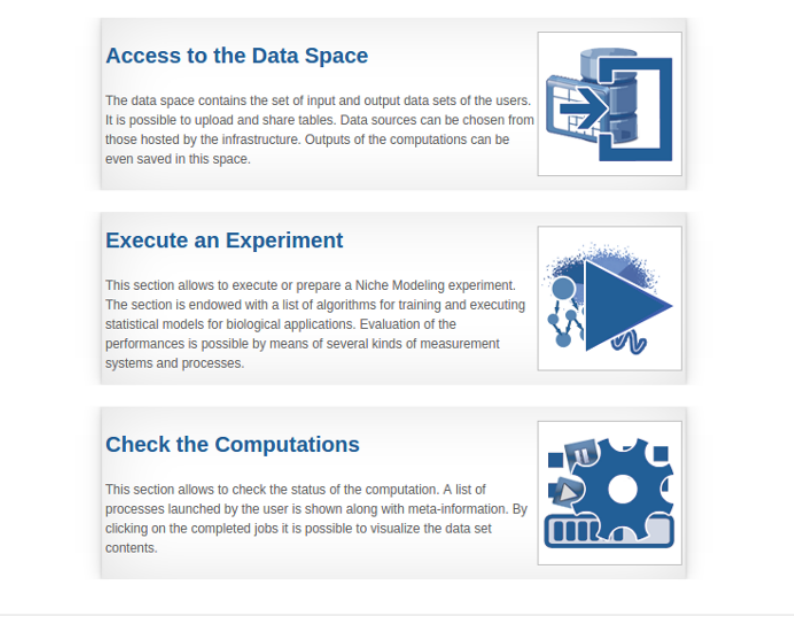

Figure 1: DataMiner Manager portlet. Main interface.

## DataSpace

The DataSpace section of the Web interface shows the overall inputs and outputs data of the computations. It is the main entry point to upload new inputs for the computations.

| D   | ataMiner                                                                                            |                | 🗶 go ba    | ack                                               | Access to<br>Data Spa | o the 💦    | Execute an<br>Experiment | Check the Computations |   |
|-----|----------------------------------------------------------------------------------------------------|----------------|------------|---------------------------------------------------|-----------------------|------------|--------------------------|------------------------|---|
| Er, | Output Data Sets 🛛 🔄 In                                                                             | put Data       | Sets       |                                                   |                       |            |                          |                        |   |
|     | 🖁 Download 🥥 Delete                                                                                 | 😂 Refre        | ish        |                                                   |                       |            |                          |                        |   |
|     |                                                                                                    |                |            |                                                   |                       |            |                          |                        |   |
|     | Name                                                                                                | •              | Created    | computation_id                                    | data_description      | data_type  | operator_name            | VRE                    | Â |
|     | OccurrencePointsT<br>c858-4b21-9918-<br>965b53f2655b].csv                                           | 11 Jul<br>2016 | 11:09 AM   | DBSCAN_ID_e363<br>c858-4b21-9918-<br>965b53f2655b | OccurrencePointsT     | i text/csv | DBSCAN                   | /gcube/preprod/pre     | 1 |
|     | hcaf_filtered_1.csv<br>09e3-4977-82e3-<br>16c1da3621c6].csv                                         | 08 Jul         | 04:08 PM   | BIOCLIMATE_HCA<br>09e3-4977-82e3-<br>16c1da3621c6 | HCAF_Table_List       | text/csv   | BIOCLIMATE_HC            | A /gcube/preprod/pre   | J |
|     | hcaf_filtered_2.csv<br>2253-4061-a2d6-<br>a557857f6806.csv_<br>7340-4c98-83c7-<br>288fec73550e].csv | 23 Jur<br>2016 | n 03:56 PM | BIOCLIMATE_HCA<br>7340-4c98-83c7-<br>288fec73550e | HCAF_Table_List       | text/csv   | BIOCLIMATE_HC            | A /gcube/devsec/dev/ 🚺 | 1 |
|     | hcaf_filtered_1.csv<br>2253-4061-a2d6-<br>a557857f6806.csv<br>7340-4c98-83c7-<br>288fec73550e].csv  | 23 Jur<br>2016 | 1 03:56 PM | BIOCLIMATE_HCA<br>7340-4c98-83c7-<br>288fec73550e | HCAF_Table_List       | text/csv   | BIOCLIMATE_HC            | A /gcube/devsec/dev/ 🚺 | J |
|     | OccurrencePointsT<br>170e-4089-8942-<br>a09e80484147].csv                                           | 23 Ju<br>2016  | 1 03:56 PM | DBSCAN_ID_5755<br>170e-4089-8942-<br>a09e80484147 | OccurrencePointsT     | text/csv   | DBSCAN                   | /gcube/devsec/dev      | J |

Figure 2: DataMiner Manager portlet. DataSpace panel.

New files can be added by selecting the Input Data Sets tab and using drag and drop from Desktop computer. The files will be automatically saved on the cloud storage named D4Science e-Infrastructure Workspace.

| D | ata <b>M</b> iner                                                                                       | 🗶 go b                      | ack                                                  | Access to<br>Data Spa | o the ace | Execute an<br>Experiment                        | Check the<br>Computations |
|---|----------------------------------------------------------------------------------------------------|-----------------------------|------------------------------------------------------|-----------------------|-----------|-------------------------------------------------|---------------------------|
|   | Output Data Sets                                                                                        | Input Data Sets             |                                                      |                       |           |                                                 |                           |
|   | Download 🥥 Delete                                                                                       | 👶 Refresh                   |                                                      |                       |           |                                                 |                           |
|   |                                                                                                    |                             |                                                      |                       |           |                                                 |                           |
|   | Name                                                                                                    | <ul> <li>Created</li> </ul> |                                                      |                       | data_type |                                                 | VRE                       |
|   | OccurrencePoint<br>93cf-4134-<br>82ae-<br>2b300780300c].c                                               | 11 Jul 04:27 PM<br>2016     | DBSCAN_ID_109<br>93cf-4134-82ae-<br>2b300780300c     | OccurrencePoints t    | ext/csv   | EUZE:<br>EUZE:<br>EAIE:<br>AN<br>acultureProduc | /gcube/devNext/N          |
|   | OccurrencePoint<br>c858-4b21-<br>9918-<br>965b53f2655b].c:                                              | 11 Jul 11:09 AM<br>2016     | D-620p<br>9918-<br>965b53f2655b                      | files                 | here      | DBSCAN                                          |                           |
|   | hcaf_filtered_1.cs<br>09e3-4977-<br>82e3-<br>16c1da3621c6].c                                            | 08 Jul 04:08 PM<br>2016     | BIOCLIMATE_HC<br>09e3-4977-<br>82e3-<br>16c1da3621c6 | HCAF_Tage_List        | ext/csv   | BIOCLIMATE_H                                    |                           |
|   | hcaf_filtered_2.cs<br>2253-4061-<br>a2d6-<br>a557857f6806.cs<br>7340-4c98-<br>83c7-<br>288fec73550e].cs | 23 Jun 03:56<br>PM 2016     | BIOCLIMATE_HC<br>7340-4c98-<br>83c7-<br>288fec73550e | HCAF_Table_List t     | ext/csv   | BIOCLIMATE_H                                    |                           |

Figure 3: DataMiner Manager portlet. Input data importing.

#### **Execute an Experiment**

In the *Execute an Experiments* section, a list of algorithms grouped by category can be found. By clicking on one of the algorithms categories on the left hand side, a list of algorithms belonging to the category appears. By clicking on the arrow next to the algorithm description, the parameters of the selected algorithm are displayed. The parameters must be filled and the *Start computation* button should be pressed in order to start the computation.

| DataMiner                                                                                                    | 🕊 go back |                                                                                                    | 6                        | Access to the<br>Data Space | 8                                               | Execute an<br>Experiment                           | Check the Computations                                                                      |  |
|----------------------------------------------------------------------------------------------------|-----------|----------------------------------------------------------------------------------------------------|--------------------------|-----------------------------|-------------------------------------------------|----------------------------------------------------|---------------------------------------------------------------------------------------------|--|
| Operators                                                                                                    | •         | C Operator                                                                                                    | Computations Exe         | scution                     |                                                 |                                                    |                                                                                             |  |
| 🗟 🛃 📉 🕹 User Perspec                                                                                                    | ctive +   | Tools: 🙁 Re                                                                                                    | emove All Operators      |                             |                                                 |                                                    |                                                                                             |  |
| BAYESIAN METHODS (4)                                                                                                    | <u> </u>  |                                                                                                    |                          |                             | •                                               |                                                    | Í.                                                                                          |  |
| CHARTS (4)                                                                                                    | <u> </u>  | Dbscan                                                                                                    |                          |                             |                                                 |                                                    |                                                                                             |  |
| CLASSIFICATION (1)                                                                                                    | •         | •                                                                                                    |                          |                             |                                                 |                                                    |                                                                                             |  |
| CLIMATE (3)                                                                                                    | <u> </u>  | A clustering algorithm for real valued vectors that relies on the density-based spatial clustering of applications with noise (DBSCAN)<br>algorithm. A maximum of 4000 points is allowed. |                          |                             |                                                 |                                                    |                                                                                             |  |
| CORRELATION ANALYSIS (1)                                                                                                    | •         | Parameters                                                                                                    |                          |                             |                                                 |                                                    |                                                                                             |  |
| DATA CLUSTERING (1)                                                                                                    | Ŧ         | Occurrence                                                                                                    | PointsTable:             | 🔄 Select Data Set           | Occurrence Po<br>following this to<br>encoding] | oints Table. Max 4000 po<br>emplate: (GENERIC) A ( | ints [a http link to a table in UTF-8 encoding<br>generic comma separated csv file in UTF-8 |  |
| Dbscan<br>A clustering algorithm for real valued vectors that relies<br>the density-based spatial clustering of applications with<br>noise (DBSCAN) algorithm. A maximum o | s on<br>h | FeaturesCol                                                                                                    | umnNames:                |                             |                                                 | column Names<br>columns from C                     | for the features [a sequence of names of<br>occurrencePointsTable separated by   ]          |  |
| DATABASES (9)                                                                                                    | ▶         |                                                                                                    |                          |                             |                                                 |                                                    |                                                                                             |  |
| EGIP (4)                                                                                                    | +         |                                                                                                    |                          |                             |                                                 |                                                    |                                                                                             |  |
| FILTERING (1)                                                                                                    | -         | 0                                                                                                    | Deinte Chusteril alta-la | Select table from param     | eter OccurrencePo                               | sintsTable<br>name of the resulting disl           | tribution                                                                                   |  |
| Gro Processing (10)                                                                                                    | _         | Occurrences                                                                                                    | Points cluster cabel.    | String Value                | 1000                                            | tane of the resulting dis                          |                                                                                             |  |
| CEO PROCESSING (10)                                                                                                    |           | epsilon:                                                                                                    |                          | 10                          | DBSca                                           | an epsilon parameter                               |                                                                                             |  |
| Maps (5)                                                                                                    | <u> </u>  |                                                                                                    |                          | Integer Value               |                                                 |                                                    |                                                                                             |  |
| OBIS OBSERVATIONS SPECIES DATA (3)                                                                                                    | •         | min_points:                                                                                                    |                          | 1                           | DBSca                                           | an minimum points para                             | meter (identifies outliers)                                                                 |  |
| OBIS OBSERVATIONS TRENDS (4)                                                                                                    | •         |                                                                                                    |                          | Integer Value               |                                                 |                                                    |                                                                                             |  |
| OCCURRENCES (10)                                                                                                    | <u>▶</u>  | Start C                                                                                                    | Computation              |                             |                                                 |                                                    |                                                                                             |  |

Figure 4: DataMiner Manager portlet. Executing an experiment.

By clicking on the Computations Execution tab the computations results are accessed.

| DataMiner ((                                                                                                    | go back           | Access to the Data Space Recute an Check the Computations                                                              |
|----------------------------------------------------------------------------------------------------|-------------------|----------------------------------------------------------------------------------------------------|
| Operators                                                                                                    |                   | Coperator Computations Execution                                                                                       |
| 😨 👌 📉 🕹 User Perspec                                                                                                    | tive <del>+</del> | Tools: 😣 Remove All                                                                                                    |
| BAYESIAN METHODS (4)                                                                                                    | Ĵ                 |                                                                                                    |
| CHARTS (4)                                                                                                    | •                 | Computation of Dbscan Created the id is 1090/df3-93cf-4134-82ae-2b300780300c flink]                                    |
| CLASSIFICATION (1)                                                                                                    | •                 | Equivalent Get Request: Show                                                                                           |
| CLIMATE (3)                                                                                                    | •                 |                                                                                                    |
| CORRELATION ANALYSIS (1)                                                                                                | •                 | Computation Complete                                                                                                   |
| DATA CLUSTERING (1)                                                                                                    | Ŧ                 | The computation <b>Dbscan</b> finished.                                                                                |
| Dbscan                                                                                                    |                   | The algorithm produced Multiple Results.                                                                               |
| A clustering algorithm for real valued vectors that relies<br>the density-based spatial clustering of applications with | on                | Filee                                                                                                    |
| noise (DBSCAN) algorithm. A maximum o                                                                                   |                   | Cutput cluster table [a http link to a table in UTF-8 ecoding following this template: (CLUSTER) http://goo.gl/PnKhhb] |
| DATABASES (9)                                                                                                    | •                 | Download File                                                                                                    |
| EGIP (4)                                                                                                    | •                 |                                                                                                    |
| FILTERING (1)                                                                                                    | +                 |                                                                                                    |
| GEO PROCESSING (10)                                                                                                    | •                 |                                                                                                    |
| MAPS (5)                                                                                                    | •                 |                                                                                                    |
| OBIS OBSERVATIONS SPECIES DATA (3)                                                                                      | •                 |                                                                                                    |
| OBIS OBSERVATIONS TRENDS (4)                                                                                            | •                 |                                                                                                    |
| OCCURRENCES (10)                                                                                                    | <u>+</u>          |                                                                                                    |

Figure 5: DataMiner Manager portlet. View of a computation result.

By clicking on the Show button, the "Equivalent Http Get Request" is retrieved. This Http link can be pasted in a Web browser or used by a program client to execute the same experiment and retrieve the output in Web Processing Service format. The Http link is itself a Web Processing Service compliant call.

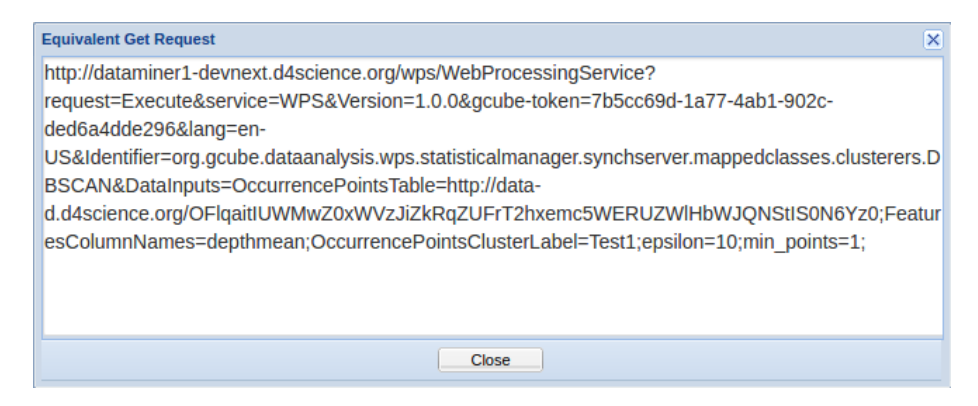

Figure 6: DataMiner Manager portlet. Equivalent Http Get Request.

### Check the Computations

Once an algorithm has been executed, a user can disconnect from the portal and check for the computation completion after a while. In order to check the status of a computation, the "Check the computations" button should be pressed. The list of computations along with their status appears.

| <b>Da</b> ta <b>M</b> iner |                                                     | «                           | go back          |                        | Access to the<br>Data Space | Exe<br>Exp | cute an eriment  | Check the<br>Computations |   |
|----------------------------|-----------------------------------------------------|-----------------------------|------------------|------------------------|-----------------------------|------------|------------------|---------------------------|---|
| Eq.                        | List of Computations                                |                             |                  |                        |                             |            |                  |                           |   |
| 0                          | Show 🔓 Download                                     | I 🥥 Delete 🛭 🗇 Re           | fresh 🗦 Resubmit | Cancel                 |                             |            |                  |                           |   |
|                            |                                                     |                             |                  |                        |                             |            |                  |                           |   |
|                            | Name                                                | <ul> <li>Created</li> </ul> | operator_name    | start_date             | end_date                    | status     | execution_platfo | VRE                       | Ê |
| -                          | DBSCAN_ID_e3<br>c858-4b21-<br>9918-<br>965b53f2655b | 11 Jul 11:09<br>AM 2016     | DBSCAN           | 11/07/2016<br>11:09:17 | 11/07/2016<br>11:09:20      | completed  | LOCAL            | /gcube/preprod/p 🚺        | ) |
|                            | BIOCLIMATE_H<br>09e3-4977-<br>82e3-<br>16c1da3621c6 | 08 Jul 04:08<br>PM 2016     | BIOCLIMATE_H     | 08/07/2016<br>16:08:38 | 08/07/2016<br>16:08:43      | completed  | LOCAL            | /gcube/preprod/p 🚺        | 1 |
|                            | TRAJECTORY_<br>f8bb-4b86-<br>9450-<br>c7a2cf05bab0  | 07 Jul 01:04<br>PM 2016     | TRAJECTORY_I     | 07/07/2016<br>13:04:17 | 07/07/2016<br>13:04:24      | completed  | LOCAL            | /gcube/devsec/d           | ) |
| 8 <sup>3E</sup>            | TRAJECTORY_<br>3393-49a1-<br>83b3-<br>b7bb478b5080  | 07 Jul 12:48<br>PM 2016     | TRAJECTORY_I     | 07/07/2016<br>12:48:54 | -                           | error      | LOCAL            | /gcube/devsec/d           | 1 |
| 836                        | TRAJECTORY_<br>cd2e-44d7-<br>8b67-<br>0f2029764010  | 07 Jul 12:31<br>PM 2016     | TRAJECTORY_I     | 07/07/2016<br>12:31:07 | -                           | error      | LOCAL            | /gcube/devsec/d           | 1 |

Figure 7: DataMiner Manager portlet. "Check the Computations" panel.

By clicking on a computation and then on the Show button, the complete provenance information is retrieved.

| DataMiner                | <b>g</b> o back                          | Access to the Data Space            | Execute an Experiment | Check the Computations |
|--------------------------|------------------------------------------|-------------------------------------|-----------------------|------------------------|
| 🔄 List of Computations 📔 | C DBSCAN_ID_e363e31c-c858-4b21-9918-965b | 53f2655b 🗵                          |                       |                        |
|                          | Computation Report of E                  | DBSCAN_ID_e363e31c-c858-4b21        | -9918-965b53f2655b    | Î                      |
| Output Result            |                                          |                                     |                       |                        |
| test1:                   | test1_[DBSCAN_ID_e363e31c                | -c858-4b21-9918-965b53f2655b].csv   |                       |                        |
| Input Parameters         |                                          |                                     |                       |                        |
| epsilon:                 | 10                                       |                                     |                       |                        |
| OccurrencePointsClust    | erLabel: test1                           |                                     |                       |                        |
| FeaturesColumnNames      | s: csquarecode                           |                                     |                       |                        |
| min_points:              | 1                                        |                                     |                       |                        |
| OccurrencePointsTable    | CccurrencePointsTable_[DBSC              | CAN_ID_e363e31c-c858-4b21-9918-965t | b53f2655b].csv        |                        |
| Computation Details      |                                          |                                     |                       |                        |
| Start Date:              | 11/07/2016 11:09:17                      |                                     |                       |                        |
| End Date:                | 11/07/2016 11:09:20                      |                                     |                       |                        |
| Status:                  | completed                                |                                     |                       |                        |
| VRE:                     | /gcube/preprod/preVRE                    |                                     |                       |                        |
| Onerator Details         |                                          |                                     |                       | *                      |

Figure 8: DataMiner Manager portlet. Computation provenance view.

By double-clicking on a computation folder, the set of inputs and outputs of the computation can be retrieved, along with an XML description of the Provenance information, following the PROV-O standard.